## Follow this Process to know your Operating System (OS) Status

By: Kolajo, Tosin

#### **Step 1:** Locate and Click on "Start" Button on your Desktop

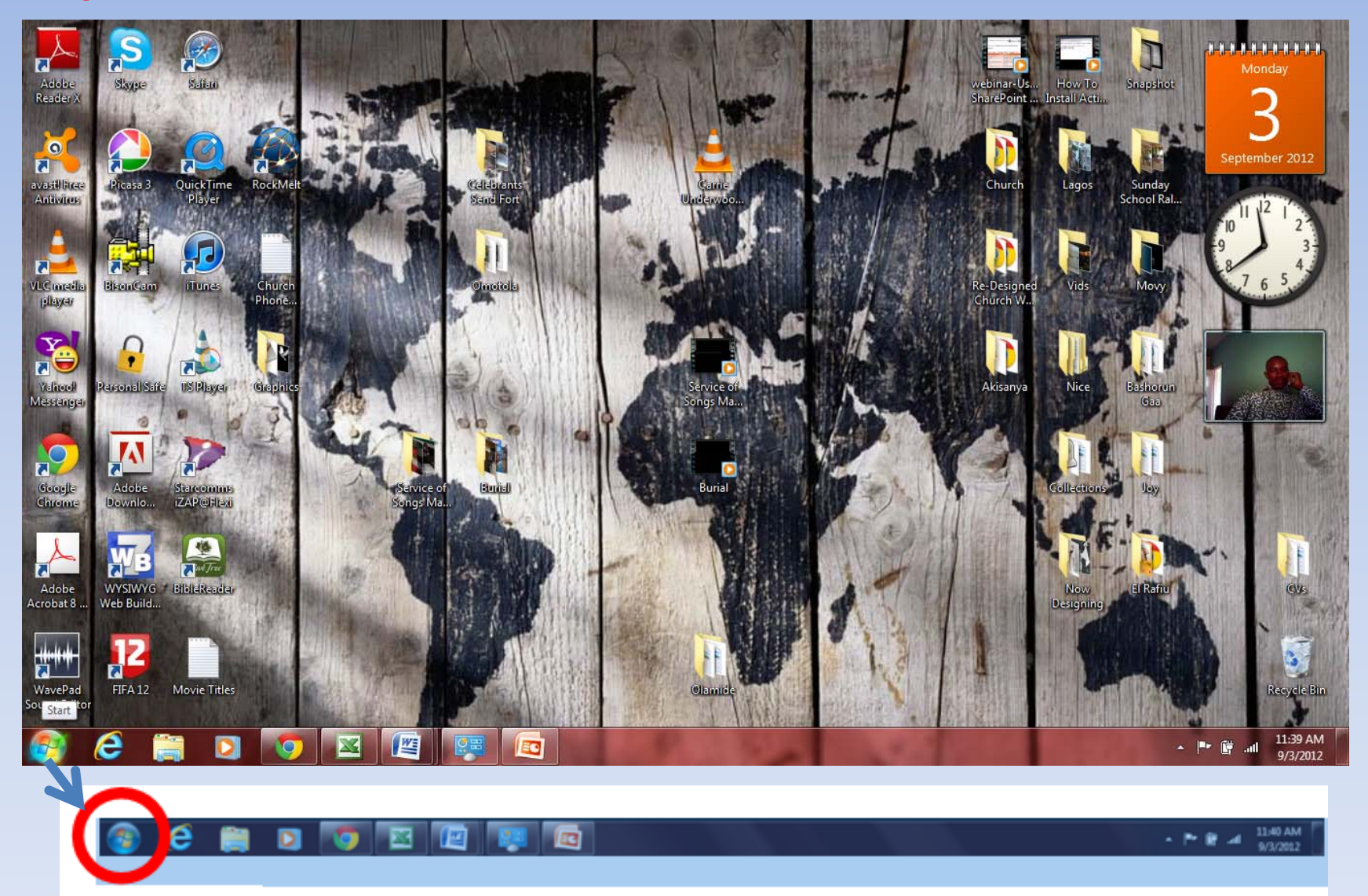

Start Button

#### This is what you have after Clicking the "Start Button"

![](_page_2_Picture_1.jpeg)

### Step 2:

![](_page_3_Picture_1.jpeg)

Locate "My Computer" and Right-Click to have the options under "My Computer"

### Step 3:

![](_page_4_Picture_1.jpeg)

Select "Properties" after Right-Click on "My Computer". Wait for an information about your Computer.

### Step 4:

Check the Bottom of the Page that provides information about your Computer (Under Windows Activation) to know your Operating System Status

![](_page_5_Picture_2.jpeg)

▲ I II:59 AM

# **Titer Value**

- Windows Activated = Your Operating System is Licensed
- Windows not Activated = Your Operating System is not Licensed or out of date
- X Days to Activate Windows = Your Operating System is Licensed for x number of days (Do not try to activate windows, you may develop )

# **Thank You!**